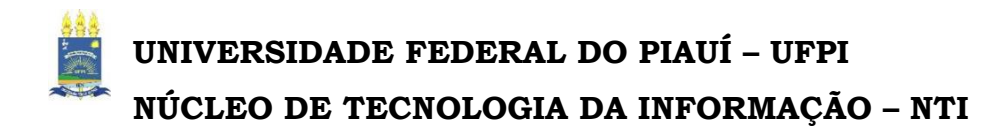

# Sistema de Gestão de Atividades Acadêmicas – SIGAA

O SIGAA informatiza os procedimentos da área acadêmica através dos módulos de: graduação e pós-graduação, objetivando auxiliar às atividades intrínsecas destas.

O sistema foi projetado e desenvolvido para UFRN e cedido, via acordo com o MEC, para ser implantando na UFPI com as devidas customizações para atender as normas e particularidades acadêmicas e administrativas desta IES.

Tivemos algumas dificuldades pelo pouco tempo para a migração dos dados do sistema anterior para o atual, e, também, por que o caráter inovador tende a causar resistências no início da implantação, mas devido ao compromisso e esforço da equipe do NTI estamos tendo retorno da comunidade acadêmica reconhecendo que o sistema é sério, consistente, confiável, com excelente interatividade e de fácil execução.

Teresina, 03 de junho de 2013.

# VISÃO GERAL PARA ALUNOS DE GRADUAÇÃO

O que o aluno INGRESSANTE deve fazer antes de entrar no sistema para realizar sua matrícula acadêmica "on line":

Consultar informações acadêmicas e administrativas inerentes ao curso nos itens com setas, na figura abaixo:

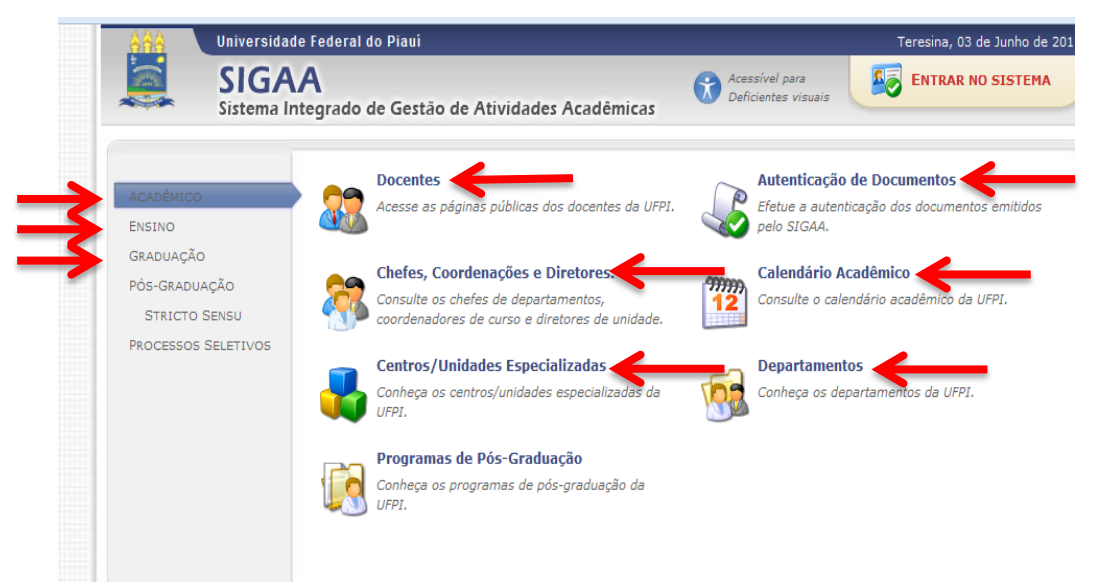

Ao abrir cada item o aluno vai ter as informações acadêmicas:

CHEFE, COORDENAÇÃO, DIRETORES, DOCENTES,

GRADE CURRICULAR, COMPONENTES CURRICULARES (DISCIPLINAS) E TURMAS.

**1- A GRADE CURRICULAR DO CURSO:** 

Todos os componentes curriculares do curso estão vinculados a uma grade curricular, ou

seja, a um currículo, isto indica que todo componente curricular (Disciplina)

também pertence a um ou mais currículos.

2-CONSULTAR HISTÓRICO: Verificar:

O nome do curso, período e o currículo: conferir os dados informados.

O regime: crédito/bloco de acordo com o currículo.

Período letivo inicial: ano que cursou o primeiro período.

Lista dos componentes curriculares cursados/cursando

Total de dos créditos exigidos e/ou cumpridos.

Componentes curriculares equivalentes, obrigatórios,

optativos, integralizados e pendentes.

Pré-requisito: componente que para ser cursado exige outros componentes já cursados anteriormente.

Equivalência: disciplina cujo programa tenha, no mínimo, 80%

do programa e carga horária de outra disciplina.

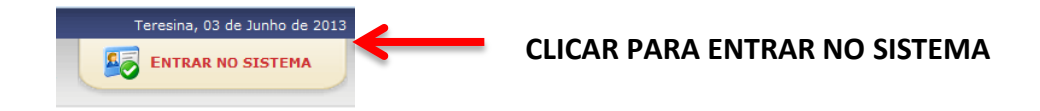

## **Realizar Matrícula:**

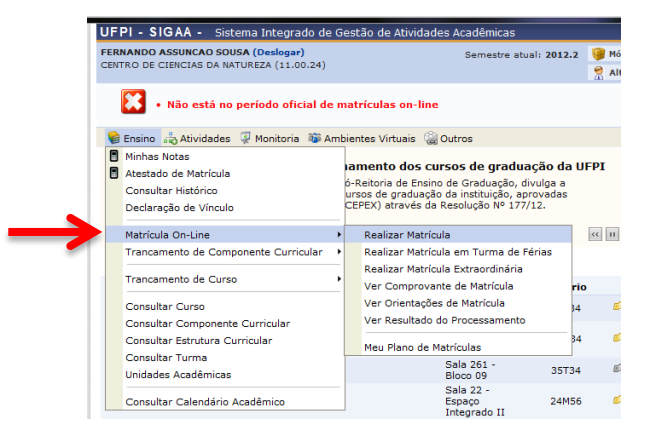

### 3- Escolher as disciplinas e turmas oferecidas vinculadas ao seu currículo

| DISCIPLINA/HORAS | DISCIPLINA/CRÉDITOS |
|------------------|---------------------|
| 60               | 4                   |
| 90               | 6                   |
| 120              | 8                   |

# VISUALIZAÇÃO PARA ALUNOS VETERANOS:

| 😫 Ensino 🌐 Atividades 👰 Monitoria 🕸 Ambientes Virtuais 🍓 Outros |                                                                                                    |                                                                                                    |                                                        |                |                                                             |  |  |
|-----------------------------------------------------------------|----------------------------------------------------------------------------------------------------|----------------------------------------------------------------------------------------------------|--------------------------------------------------------|----------------|-------------------------------------------------------------|--|--|
|                                                                 | Avaliação Institucional<br>Minhas Notas<br>Atestado de Matrícula<br>Consultar Histórico<br>Declaração de Vínculo<br>Matrícula On-Line | <ul> <li>a de Monitoria</li> <li>ara o lançamento de frequência relat<br/>de monitoria deverá cadastrar todo<br/>everá: Entrar no SIGAA Portal do E<br/>dastrar. Em anexo, um pequeno Man<br/>ologação do relatório de atividades m<br/>e subcanuente</li> </ul> | iva a<br>mês a sua<br>Discente →<br>ual de<br>ensais ⋘ | 11 >> Todas    | Mensagens<br>Atualizar Foto e Perfil<br>Meus Dados Pessoais |  |  |
|                                                                 | Trancamento de Componente Curricular                                                                                                  | Local                                                                                                    | Horário                                                | Chat           | FERNANDO ASSUNCAO SOUSA                                     |  |  |
|                                                                 | Trancamento de Curso                                                                                                    | Sala 23 - Esp.<br>Integrado II                                                                                                    | 35M56                                                  | 🗐 🖓 o          | Calendário Acadêmico de Graduação                           |  |  |
|                                                                 | Consultar Curso<br>Consultar Componente Curricular                                                                                    | Sala 261 -<br>Bloco 09 CCN                                                                                                    | 24T56                                                  | <i>ब</i> ] 🖓 o | Dados Institucionais                                        |  |  |
|                                                                 | Consultar Estrutura Curricular                                                                                                    | Sala 128 - SG<br>11                                                                                                    | 24M34                                                  | 🗐 🖓 1          | Curso: CIÊNCIA DA COMPUTAÇÃO/CCN -                          |  |  |
|                                                                 | Consultar Turma<br>Unidades Acadêmicas                                                                                                | Sala 261 -<br>Bloco 09                                                                                                    | 35M34                                                  | 🧐 🖓 o          | Turno: Matutino e Vespertino (MT)<br>Nível: GRADUAÇÃO       |  |  |
|                                                                 | Consultar Calendário Acadêmico                                                                                                    | Sala 260 -<br>Bloco 09 CCN                                                                                                    | 35T56                                                  | <i>i</i> 🏳 🤉 2 | Status: ATIVO<br>E-Mail:                                    |  |  |
|                                                                 |                                                                                                    | Entrada: 2009.2                                                                                                    |                                                        |                |                                                             |  |  |
|                                                                 | Comunidades Virtuais que participa atua                                                                                               | LIMENTE                                                                                                    |                                                        |                | Ingresso: PSIU<br>Índices Acadêmicos                        |  |  |
|                                                                 |                                                                                                    |                                                                                                    |                                                        |                | Detalhar                                                    |  |  |

# **REALIZAR MATRÍCULA ON LINE:**

#### Abas de opções:

### 💰 Buscar Turmas Abertas:

Nessa tela é possível visualizar as turmas possíveis para efetuar matricula, com os horários respectivos. É nessa tela que você pode remover as turmas que você não desejar mais se matricular.

ATENÇÃO! As matrículas só serão cadastradas no sistema depois que você clicar em CONFIRMAR MATRÍCULAS.

## 💰 Confirmar Matrículas:

Depois de selecionar as turmas, clique em CONFIRMAR MATRÍCULAS. Pronto! Agora sua matrícula já está feita, você pode alterar quantas vezes quiser até o prazo final da matrícula Online. Em caso de dúvidas na sua matrícula consulte a sua Coordenação. **Clicando no componente serão mostradas algumas informações do mesmo.** 

## A situação abaixo não acontece para ingressantes:

- Nem todas as turmas listadas nessa página o aluno pode se matricular. Alguns motivos: falta de pré-requisito, já cursou o equivalente ou pode estar matriculado ou o nível ou período não corresponde.

### Passe o mouse no ícone do lado esquerdo da turma para saber o motivo.

### - Ver equivalentes a Estrutura Curricular:

Nessa tela são exibidas todas as turmas abertas dos componentes curriculares equivalentes àqueles presentes no seu currículo.